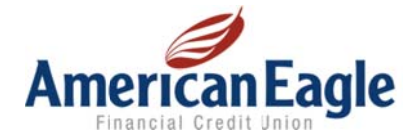

## **Spending Reports User Guide**

All you need to do to get started using Spending Reports is login to Online Banking. Click on the Spending tab on the top navigation bar and select the accounts you want to see.

From in online banking, click on  $\ensuremath{\textbf{Spending.}}$ 

Select your accounts and click **Okay.** You may choose to include any or all of your American Eagle deposit accounts.

| _                                        | 0                                   |               |                             |             |            |
|------------------------------------------|-------------------------------------|---------------|-----------------------------|-------------|------------|
| Ame                                      | ancial Credit U                     | Eagle         |                             |             |            |
| Accounts                                 | Transfer                            | Pay Bills     | Spending                    | Member Serv | vices      |
| Overview                                 | My Budget                           | Savin         | gs Goals                    | Categories  | FAQ        |
| ending » Overview                        | 15                                  |               |                             |             |            |
| Daline Banking no<br>and get started, se | w allows you to<br>elect your accou | automatically | ding Rep<br>track your inco | DOITS       | lgets, sav |
| Primary Saving                           | s                                   |               |                             |             |            |
| Traditional Che                          | cking                               |               |                             |             |            |
| Money Market                             |                                     |               |                             |             |            |
| Christmas Club                           | 0                                   |               |                             |             |            |
| Vacation Club                            |                                     |               | Can                         | cel Okay    |            |

The **Overview** page is your dashboard, providing you a quick snapshot of your accounts, savings goals, and budgets. From here you can manage your savings goals, budgets, spending categories, and more.

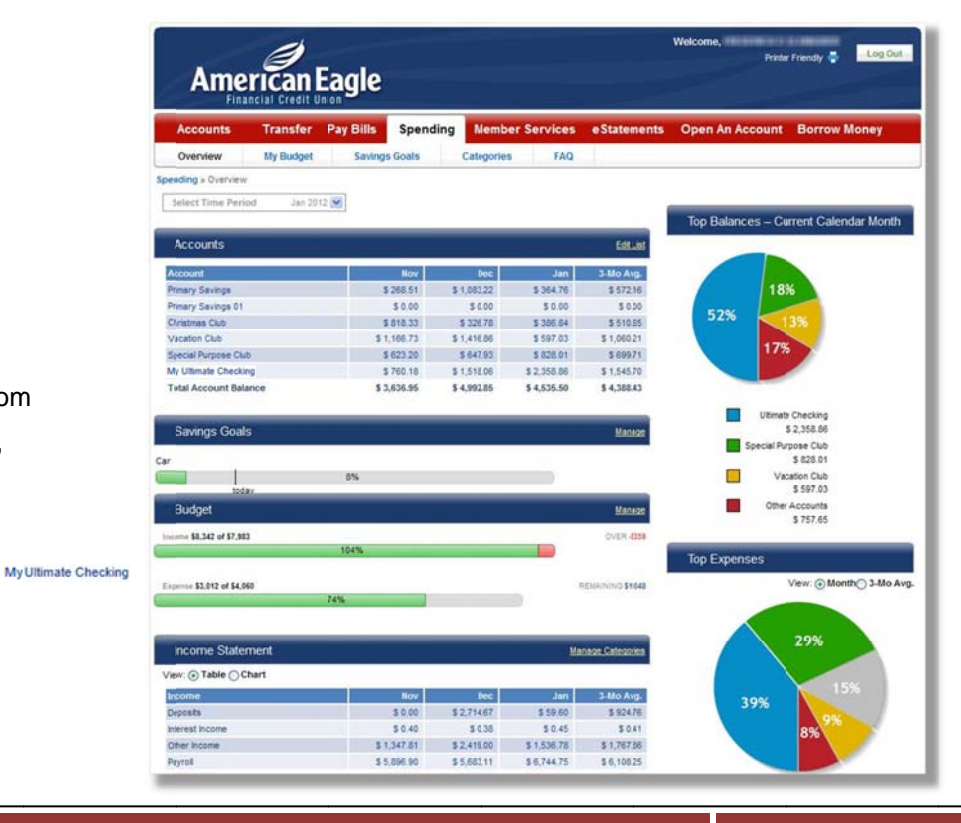

The Overview Page provides easy to understand pie charts showing you the top accounts by balance and top expenses by dollar amount so you can see where your balances are and where your money is going.

**Top Balances** displays your top accounts by percentage and dollar amount for the current month.

**Top Expenses** shows your top spending categories by percentage and \$ amount. Top Expenses can be viewed for any of the previous 12 months by month or 3-month average.

The **Accounts** section shows the balances of your accounts for the time period selected as well as the previous 2 months and a 3-month average.

To add/remove accounts click on **Edit List** and select the accounts you wish to add or remove.

The **Savings Goals** section displays where you are currently in relation to the goals you set for yourself.

Click on **Manage** to set new savings goals. Name the new savings goal and select the account in which you would like to save for this goal. Enter the current balance in that account if you are beginning to save now. Choose the amount you want to save and the target date you would like to save by.

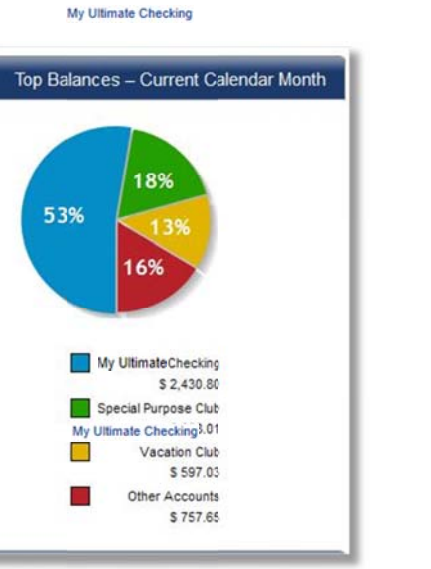

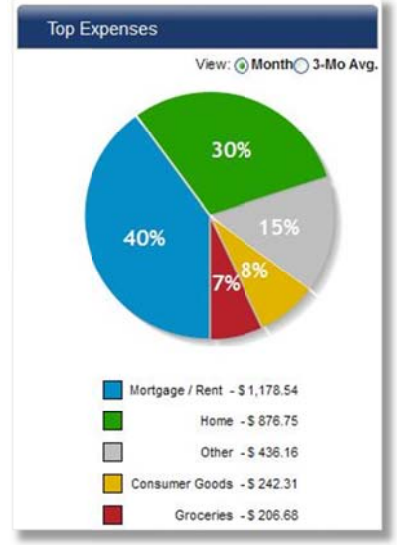

| Select Time Period Jan 201 | 12 💌        |             |             |                 |
|----------------------------|-------------|-------------|-------------|-----------------|
| Accounts                   |             |             |             | <u>Edit Lis</u> |
| Account                    | Nov         | Dec         | Jan         | 3-Mo Avg.       |
| Primary Savings            | \$ 268.51   | \$ 1,083.22 | \$ 36476    | \$ 572.16       |
| Primary Savings 01         | \$ 0.00     | \$ 0.00     | \$ 0.00     | \$ 0.00         |
| Christmas Club             | \$ 818.33   | \$ 326.78   | \$ 386.84   | \$ 510.65       |
| Vacation Club              | \$ 1,166.73 | \$ 1,416.86 | \$ 597 03   | \$ 1,060.21     |
| Special Purpose Club       | \$ 623.20   | \$ 647.93   | \$ 828.01   | \$ 699.71       |
| My Ultimate Checking       | \$ 760.18   | \$ 1,518.06 | \$ 2,430.80 | \$ 1,569.68     |
| Total Account Balance      | \$ 3,636.95 | \$ 4,992.85 | \$ 4,607.44 | \$ 4,412.41     |

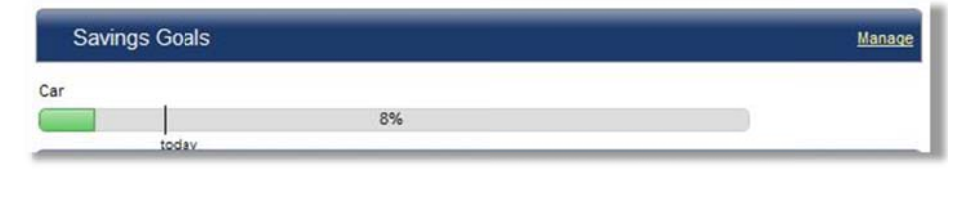

| 0                   | ad a New Savi                                                                                           | ngs Goal                                                                    |                                           |                                                                                  |                                      |                      |                      |
|---------------------|----------------------------------------------------------------------------------------------------|-----------------------------------------------------------------------------|-------------------------------------------|----------------------------------------------------------------------------------|--------------------------------------|----------------------|----------------------|
| inte                | er a description of your goal                                                                           |                                                                             |                                           |                                                                                  |                                      |                      |                      |
| Sele                | ect the account where you w                                                                             | ill save for this goal:                                                     |                                           | Select an account                                                                |                                      |                      | ×                    |
| Ctor                | ting Savings Amount                                                                                     |                                                                             |                                           | Goal Amount                                                                      |                                      |                      |                      |
| Sear                |                                                                                                    |                                                                             |                                           |                                                                                  |                                      |                      |                      |
| Goa                 | al Start Date:<br>e: The Starting Savings Amo<br>nge the Starting Savings Am                            | 01/21/2012<br>ount field defaults to the ba<br>rount to \$0. A savings goal | ance of the selecte                       | Goal Target Date:<br>ad deposit account, the goal wi<br>iated with one account.  | II use funds that have a             | Iready been deposite | ed unless you        |
| Goa<br>Note<br>chai | el Start Date:<br>er: The Starting Savings Amo<br>nge the Starting Savings Am<br>Vings Goals            | 01/21/2012<br>ount field defaults to the ba<br>rount to \$0. A savings goal | ance of the selecter                      | Goal Target Date:<br>ad deposit account, the goal wil<br>lated with one account. | II use funds that have a             | inady been deposite  | ed unless you<br>Add |
| Goa<br>Note<br>chai | Il Start Date:<br>e: The Starting Savings Amonge the Starting Savings Amo<br>vings Goals<br>Description | 01/21/2012<br>ount field defaults to the ba<br>rount to \$0. A savings goal | ance of the selecter<br>can only be assoc | Goal Target Date:<br>ed depost account, the goal wil<br>iated with one account.  | II use funds that have a Target Date | Iready been deposite | ad uniess you<br>Add |

The Budget section gives you a quick look at your monthly income and expenses to see if you have met or exceeded your budget for each category.

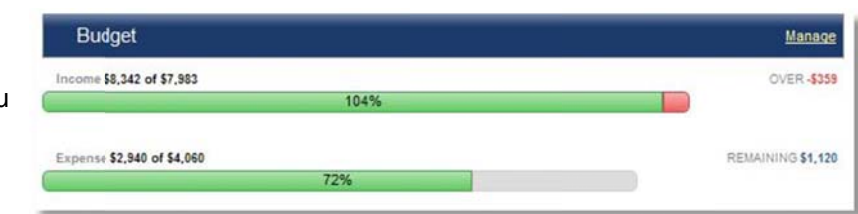

Click on Manage to see your individual income and expense categories for any given time period. Set budgets for each category or use the 12-month averages.

The budget page helps you visualize where you are over budget and where you may be saving money.

| The Income Statement section displays a |
|-----------------------------------------|
| 3-month look at income and expenses by  |
| category.                               |

By clicking on the dollar amount found next to any category, you can see all the purchases or deposits that make up the total.

If a purchase is not categorized how you would like, simply choose a different category from the drop-down menu or create your own category for that transaction.

| Budget             |                                                           |             |          |              | Manage Categories |
|--------------------|-----------------------------------------------------------|-------------|----------|--------------|-------------------|
| Select Time Peri   | od Jan 2012 💌                                             |             |          |              |                   |
| To add yourown Cat | egory, click on 'Manage Categories' on the overview page. |             |          |              |                   |
| View Categories    | with a \$0 Actual Balance                                 |             |          |              | Print   Export    |
| Income             | Month to Date                                             | Actual      | Budget   | Difference   | 12-Mo. Avg.       |
| Deposits           | 25%                                                       | \$ 59.60    | \$ 235   | \$ 175.40    | \$ 235            |
| Interest Income    | L                                                         | \$ 0.45     | \$ 0     | \$ -0.45     | 50                |
| Other Income       |                                                           | \$ 1,536.78 | \$ 0     | \$ -1,538.78 | \$ 2,845          |
| Payroll            | 87%                                                       | \$ 6,744.75 | \$ 7,748 | \$ 1,003.25  | \$ 5,436          |
| Total Income       | 104%                                                      | \$ 8,341.58 | \$ 7,983 | \$ -358.58   | \$ 8,516          |
| Expenses           | Month to Date                                             | Actual      | Budget   | Difference   | 12-Mo. Avg.       |
| Checks Witten      | 0 2%                                                      | \$ 50.00    | \$ 2,231 | \$ 2,181.00  | \$ 1,832          |
| Clothing           | 81%                                                       | \$ 63.74    | \$ 79    | \$ 15.26     | \$ 79             |
| Communications     | 51%                                                       | \$ 137.17   | \$ 267   | \$ 129.83    | \$ 267            |
| Consumer Goods     | 404%                                                      | \$ 242.31   | \$ 60    | \$ -182.31   | \$ 60             |
| Groceries          | 1719                                                      | \$ 206.68   | \$ 121   | \$ -85.68    | \$ 121            |
| Home               | 6744%                                                     | \$ 876.75   | \$ 13    | \$ -863.75   | \$ 216            |
| Mortgage / Rent    |                                                           | \$ 1,178.54 | \$ 0     | \$ -1,178.54 | \$ 365            |
| Personal Services  | 532%                                                      | \$ 53.18    | \$ 10    | \$ -43.18    | \$ 10             |
| Uncategorized      | 10%                                                       | \$ 132.07   | \$ 1,279 | \$ 1,146.93  | \$ 1,279          |
| Total Expenses     | 72%                                                       | \$ 2,940.44 | \$ 4,060 | \$ 1,119.56  | \$ 4,335          |
|                    |                                                           |             |          |              | Cancel Lindate    |

| Income Statement Manage C |             | nage Categories |             |             |
|---------------------------|-------------|-----------------|-------------|-------------|
| View:  Table  Chart       |             |                 |             |             |
| Income                    | Nov         | Dec             | Jan         | 3-Mo Avg.   |
| Deposits                  | \$ 0.00     | \$ 2,714.67     | \$ 59.60    | \$ 924.76   |
| Interest Income           | \$ 0.40     | \$ 0.38         | \$ 0.45     | \$ 0.41     |
| Other Income              | \$ 1,347.81 | \$ 2,419.00     | \$ 1,536.78 | \$ 1,767.86 |
| Payroll                   | \$ 5,896.90 | \$ 5,683.11     | \$ 6,744.75 | \$ 6,108.25 |
| Total Income              | \$ 7,245.11 | \$ 10,817.16    | \$ 8,341.58 | \$ 8,801.28 |
| Expenses                  | Nov         | Dec             | Jan         | 3-Mo Avg.   |
| ATM/Cash Withdrawals      | \$ 116.82   | \$ 222.95       | \$ 0.00     | \$ 113.26   |
| Checks Written            | \$ 20.00    | \$ 90.00        | \$ 50.00    | \$ 53.33    |
| Clothing                  | \$ 0.00     | \$ 333.71       | \$ 63.74    | \$ 132.48   |
| Communications            | \$ 157.81   | \$ 425.69       | \$ 137.17   | \$ 240.22   |
| Consumer Goods            | \$ 78.18    | \$ 392.51       | \$ 242.31   | \$ 237.67   |
| Credit Card Payments      | \$ 45.90    | \$ 0.00         | \$ 0.00     | \$ 15.30    |
| Dining Out                | \$ -130.00  | \$ 39 09        | \$ 0.00     | \$ -30.30   |
| Gifts                     | \$ 0.00     | \$ 69.67        | \$ 0.00     | \$ 23.22    |
| Groceries                 | \$ 431.96   | \$ 580 83       | \$ 206.68   | \$ 406.49   |
| Health & Finess           | \$ 150.00   | \$ 60.00        | \$ 0.00     | \$ 70.00    |
| Home                      | \$ 1,586.19 | \$ 130.00       | \$ 876.75   | \$ 864.31   |
| Mortgage / Rent           | \$ 1,178.54 | \$ 2,024 52     | \$ 1,178.54 | \$ 1,460.53 |
| Personal Services         | \$ 0.00     | \$ 20.00        | \$ 53.18    | \$ 24.39    |
| Taxes                     | \$ 0.00     | \$ 275.36       | \$ 0.00     | \$ 91.79    |
| Uncategorized             | \$ 18.13    | \$ 0.00         | \$ 132.07   | \$ 50.07    |
| Utilities                 | \$ 108.70   | \$ 111.17       | \$ 0.00     | \$ 73.29    |
| Total Expenses            | \$ 3,762.23 | \$ 4,775.50     | \$ 2,940.44 | \$ 3,826.06 |
| Net Income                | \$ 3,482.88 | \$ 6,041.66     | \$ 5,401.14 | \$ 4,975.23 |

Spending Reports has a number of standard categories to sort your purchases into automatically. A complete list of the standard categories and descriptions can be found by clicking on the **Categories** page.

You can also add your own categories. Choose whether your new category is income or an expense and give it a name and description.

## Standard Categories

n The following categories are provided automatically by Online Banking and cannot be deleted. To add or delete your own custom categories, use the 'Add' and 'Delete' options abo

| Type    | Category                | Description                                |  |
|---------|-------------------------|--------------------------------------------|--|
| Expense | Alimony / Child Support | Almony / Child Support                     |  |
| Expense | ATM/Cash Withdrawals    | ATM or Cash Withdrawals                    |  |
| Expense | Auto                    | Gas, car payments, car washes, naintenance |  |
| Expense | Bank Fee                | Bask charges, interest expense elc.        |  |
| Expense | Business                | Business and Business Related Expenses     |  |
| Expense | Charitable Donations    | Dotations to Charities, Churches, Tithes   |  |
| Expense | Checks Written          | Misc checks                                |  |

| Expense Category Name Description                |         |
|--------------------------------------------------|---------|
| Type Category Name Description                   |         |
|                                                  |         |
|                                                  |         |
| Av Catagorias                                    |         |
| My Categories                                    |         |
| Type Category Description                        | Options |
| Voense Personal Services Pedicures Hair Cits etc | Delete  |

You can **split a transaction** into multiple categories by clicking on the two blue arrows found in the date column on the Transaction Details screen.

You can also **place a note** on the transaction to help you remember what it was or why you may have categorized it a certain way. To place a note, click on the blue note icon.

| Date -     | Description ¢                                                                                      | Amount \$  | Category  | • |
|------------|----------------------------------------------------------------------------------------------------|------------|-----------|---|
| 01/02/2012 | STOP & SHOP #693 940 SILVER LN EAST HARTFORD                                                       | \$ -122.62 | Groceries | ~ |
| -          | 13:22<br>Note:                                                                                     |            |           |   |
| 01/21/2012 | STOP & SHOP #693 940 SILVER LN EAST HARTFORD                                                       | \$ -84.06  | Groceries | ~ |
|            | CT CARD NBR: -4640POS PURCHASE ON 01/20 @<br>20:22<br>Note:                                        |            |           |   |
| 01/22/2012 | STOP & SHOP #689 286 BRD ST MANCHESTER CT                                                          | \$ -50.76  | Groceries | Y |
|            | CARD NBR: -4840POS PURCHASE ON 01/22 @ 16:27<br>Note:                                              |            |           |   |
| 1/22/2012  | STOP & SHOP #589 286 BRD ST MANCHESTER CT<br>CARD NBR: -4840POS PURCHASE ON 01/22 @ 16:27<br>Note: | \$ -50.76  | Groceries | ľ |